# SIDAF - SISTEMA INFORMATIVO DEI DOTTORI AGRONOMI E DEI DOTTORI FORESTALI

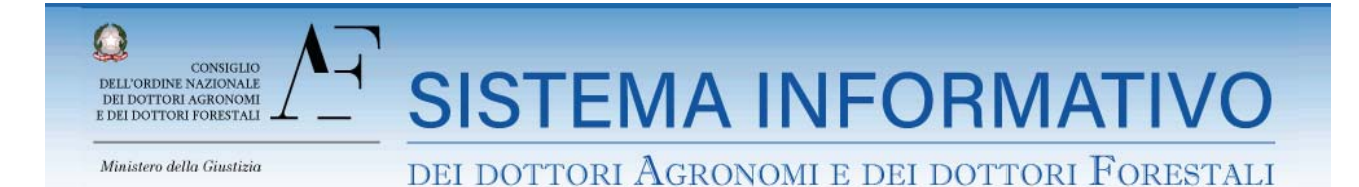

# ACCESSO

Il sistema informativo dei Dottori Agronomi e dei Dottori Forestali (SIDAF) contiene per tutti gli iscritti un fascicolo personale, dove sono presenti tutti i dati relativi alla persona. Per accedere:

1. digitare l'indirizzo del sito www.conafonline.it

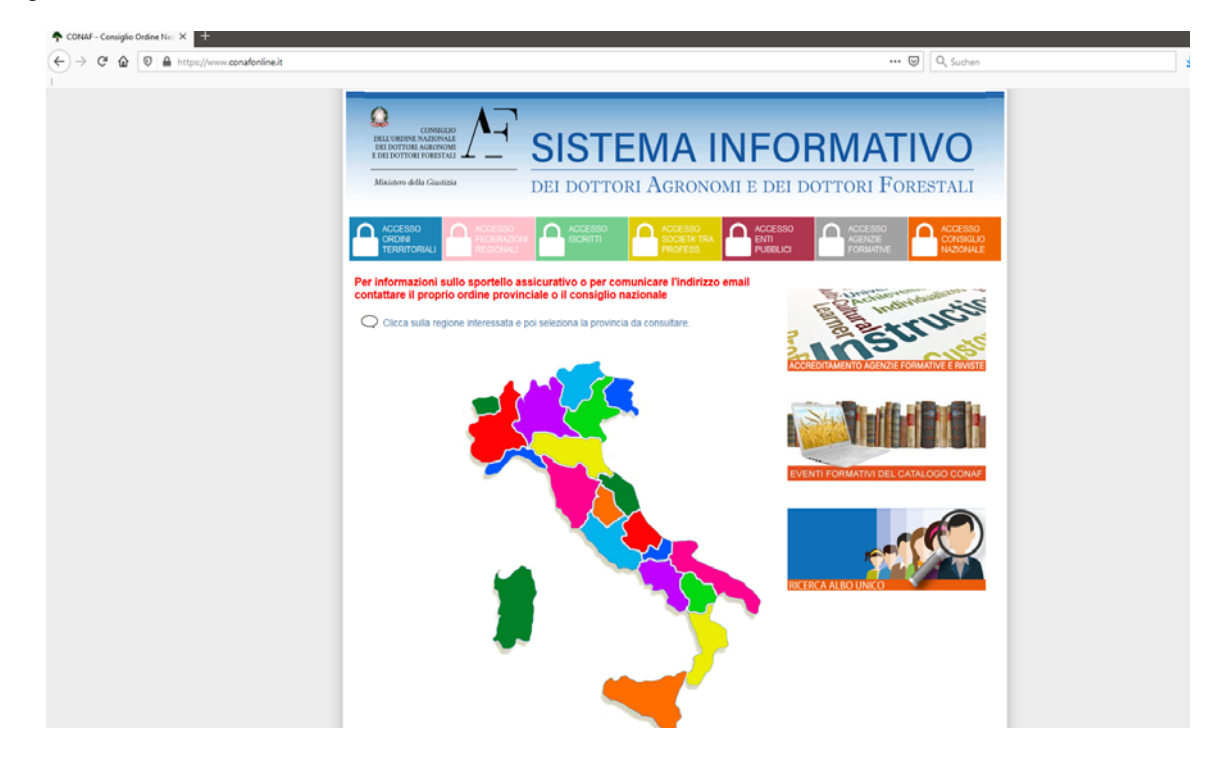

2. cliccare sull'area verde "ACCESSO ISCRITTI"

3. inserire le proprie credenziali (codice fiscale e password fornita dal CONAF). Chi non ha una password, può cliccare su "Hai dimenticato la Password?" e inserire le informazioni richieste. Se i dati inseriti corrispondono a quelli comunicati all'Ordine verrà mandata una nuova password all'indirizzo email indicato. Se non funziona, contattare l'Ordine.

# **DATI ANAGRAFICI**

In questa area sono contenuti tutti i dati relativi al fascicolo professionale: dati anagrafici, dati residenziali e contatti, dati documento riconoscimento, dati di accesso alla professione, dati iscrizione, dati iscrizione EPAP, dati studio e altre informazioni.

| 💠 CONAF - Consiglio Ordine Nation 🗧 🛨                      |                                                                                                    |
|------------------------------------------------------------|----------------------------------------------------------------------------------------------------|
| ← → C ŵ 🛛 🖨 🗝 https://www.conafonline.it/iscritto_home.php | 2 (80%) ••• 🛛 🔍 Q. Suchen 2                                                                                                    |
|                                                            |                                                                                                    |
|                                                            | Anter de Chalars                                                                                                    |
|                                                            | Dali Anaganfizi Senizi agli butti Aalizatzioni Formazione Ptofesionale - Contatti Modifica Pasarord                                                                                                    |
|                                                            | UNIXo Unixo Mastinaria degli luoriti è tanuto dal Consiglio Nazionale ed è costituito, ei sensi dell'est 3 connes 2 del DPR 137/2012 dell'Inniene degli Abol<br>memoriani.<br>Gli Abgli Fentroni none tanut, ei sensi dell'est 1 3 della L. 376 e s.m. (Definimentemo Trafucionale) del consiglio settoriane tantoriate. L'Abo tentionale è<br>estituito ai anter detta 3 della L. 376 e s.m. (Definimento Mastinana) de della "sensi a dell'Arti 2012.                                                                                                    |
|                                                            | Opril Istrillo all'Albo è fenudo a comunicare ai sensi dell'art. 33 della L. 3/R e s.m.i. (Ordinamento Professionale) al Consiglio dell'Ordine Territoriale di<br>competenza le variazioni al proprio stato giuridico professionale entro 60 giurni dall'evento.                                                                                                    |
|                                                            | CONTATTI DELL'OROME DI BOLZANO: Ini. 0471.055040 email info@ode/ball email PEC entroite.ode/balance@econtext.it                                                                                                    |
|                                                            | Anagrafe Anagrafe Professionale Esercizio Attività Professionale Disciplinare Curriculum                                                                                                    |
|                                                            | ANAGRAFE DELL'ISCRITTO                                                                                                    |
|                                                            | DATI ANAGRAFICI                                                                                                    |
|                                                            | Enmagine not barness at Obtine                                                                                                    |
|                                                            | DATI RESIDENZIALI E CONTATTI                                                                                                    |
|                                                            | Prosista di Resólenza<br>tentario<br>Camune<br>Camine<br>Camin |
|                                                            | Data sastancar                                                                                                    |

# FORMAZIONE PROFESSIONALE

In quest'area ci sono diversi sottomenù a seconda di quello che si vuole comunicare o verificare:

- 1. Riepilogo Crediti formativi;
- 2. Iscrizione eventi,
- 3. Eventi prenotati;
- 4. Domanda Riconoscimento attività formative;
- 5. Domanda Esonero Attività Formative;
- 6. Catalogo Nazionale Eventi Formativi

| CONNELLO<br>XORINE MAZIONALE<br>NOTITORI MARINALE<br>INFORMATIONE<br>INFORMATION |                                                          |                   |                                               |          |                                                                                                    |                                                            |                     |                          |
|----------------------------------------------------------------------------------------------------|----------------------------------------------------------|-------------------|-----------------------------------------------|----------|----------------------------------------------------------------------------------------------------|------------------------------------------------------------|---------------------|--------------------------|
| Dati Anagrafici                                                                                                    | Servizi agli Iscritti                                    | Assicurazioni     | Formazione Professionale 🔻                    | Contatti | Modific                                                                                                    | a Password                                                 |                     |                          |
|                                                                                                    |                                                          |                   | Riepilogo Crediti Formativi                   |          | - 4                                                                                                    |                                                            |                     |                          |
| L'Albo Unico Naz<br>Gli Albi Territoria                                                                                                    | zionale degli iscritti è te<br>Ili sono tenuti, ai sensi | Iscrizione Eventi |                                               | c<br>lie | del DPR 137/2012 dall'insieme degli Albi territoriali.<br>lio dell'Ordine territoriale. L'Albo territoriale è costituito ai sensi |                                                            |                     |                          |
| dell'art. 30 della                                                                                                    | L. 3/76 e s.m.i. (Ordina                                 | Eventi Prenotati  |                                               |          |                                                                                                    |                                                            |                     |                          |
| Ogni Iscritto all'Albo è tenuto a comunicare ai ser<br>competenza le variazioni al proprio stato giuridico p                                                                                                    |                                                          |                   | Domanda Riconoscimento Attività Formative     |          | to                                                                                                    | to Professionale) al Consiglio dell'Ordine Territoriale di |                     |                          |
| CONTATTI DELL'ORDINE                                                                                                    |                                                          |                   | Domanda Riconoscimento Esonero Att. Formative |          | native <u>la</u>                                                                                                    | <u>f.bz.it</u> ema                                         | il PEC: protocollo. | odaf.bolzano@conafpec.it |
| Anagrafe                                                                                                    | Anagrafe Profession                                      | ale Esercizio     | Catalogo Nazionale Eventi Form                | ativi    | u                                                                                                    | lum                                                        |                     |                          |

## ad 1. Riepilogo Crediti Formativi

In questa schermata si possono vedere tutti i crediti accumulati e divisi per periodo.

#### ad 2. Iscrizione eventi

In questa sezione ci si può prenotare agli eventi in tutta la Regione (funzione presto disponibile).

#### ad 3. Eventi prenotati

In questa sezione è possibile verificare le prenotazioni agli eventi (funzione presto disponibile).

#### ad 4. Domanda Riconoscimento Crediti Formativi

Per richiedere l'accreditamento è necessario compilare la domanda di riconoscimento di attività formative. La richiesta deve essere fatta solo per attività formative EXTRA CATALOGO NAZIONALE e per attività formative DI TIPO PERSONALE. I crediti per attività formative APPARTENENTI AL CATALOGO NAZIONALE vengono attribuiti dagli enti organisatrici.

Per procedere seguite le frecce come da esempio:

| CONNECLED<br>VORDINE NAZIONALE<br>DOTITORI AGRONOMI E DEI DOTTORI FORESTALI<br>istero della Giustizia |                       |                |                                                                                                    |                                                                                                    |  |  |  |
|----------------------------------------------------------------------------------------------------|-----------------------|----------------|----------------------------------------------------------------------------------------------------|----------------------------------------------------------------------------------------------------|--|--|--|
| Dati Anagrafici                                                                                       | Servizi agli Iscritti | Assicurazioni  | Formazione Professionale                                                                                          | ica Password                                                                                               |  |  |  |
| Domanda Rico                                                                                          | onoscimento Att       | ività Formativ | Riepilogo Crediti Formativi<br>Iscriziono Eventi<br>Eventi Po totati<br>Domanda Riconoscimento Attività Formative | nento Attività Formativa<br>Nuova richiesta di<br>riconoscimento attività<br>ogo nazionale della formativa |  |  |  |
|                                                                                                    |                       |                | Catalogo Nazionale Eventi Formativi                                                                               |                                                                                                    |  |  |  |

## seguirà questa schermata:

| Dati Anagrafici                                                                                                    | Servizi agli Iscritti                                                               | Assicurazioni                                                  | Formazione Professionale 🔻                                                              | Contatti                      | Modifica Password                                     |                                                  |                                     |
|----------------------------------------------------------------------------------------------------|-------------------------------------------------------------------------------------|----------------------------------------------------------------|-----------------------------------------------------------------------------------------|-------------------------------|-------------------------------------------------------|--------------------------------------------------|-------------------------------------|
|                                                                                                    |                                                                                     |                                                                |                                                                                         |                               |                                                       |                                                  |                                     |
| Stato della Richiesta: Non completa<br>Valorizzare tutti i dati richiesti in pagina e cliccare il tasto " salva ".<br>Quando si sarà sicuri dei dati inseriti procedere all'invio spuntando il flag "Conferma i dati inseriti nella domanda e inviali all'Ordine Territoriale per la valutazione" che<br>comparirà a fondo pagina. |                                                                                     |                                                                |                                                                                         |                               |                                                       |                                                  |                                     |
| Domanda ric                                                                                                    | conoscimento a                                                                      | ittività format                                                | <b>iva.</b> (Nuova Richiesta)                                                           |                               |                                                       | _<                                               | < Torna alla lista                  |
|                                                                                                    |                                                                                     |                                                                | DATI RICHIED                                                                            | ENTE                          |                                                       |                                                  |                                     |
| Cognome e Norr                                                                                                    | ne:                                                                                 |                                                                |                                                                                         |                               |                                                       |                                                  |                                     |
| Codice Fiscale:                                                                                                    |                                                                                     |                                                                |                                                                                         |                               |                                                       |                                                  |                                     |
| Ordine Territorial                                                                                                    | e:                                                                                  |                                                                |                                                                                         |                               |                                                       |                                                  |                                     |
| Residenza:                                                                                                    |                                                                                     |                                                                |                                                                                         |                               |                                                       |                                                  |                                     |
|                                                                                                    |                                                                                     |                                                                |                                                                                         |                               |                                                       |                                                  |                                     |
|                                                                                                    |                                                                                     |                                                                | CHIEDE                                                                                  |                               |                                                       |                                                  |                                     |
| - Attività form                                                                                                    | ative EXTRA CATA                                                                    | LOGO NAZION                                                    | ALE della formazione perman                                                             | ente CONA                     | F:                                                    |                                                  |                                     |
| ai sensi<br>O dottori f<br>perman                                                                                                    | <u>ai sensi dell'art. 13 c</u><br>orestali il riconoscim<br>ente continua.          | <u>comma 2 del Rego</u><br>nento delle seguer                  | l <u>amento CONAF n. 3/2013</u> - Forma<br>Iti attività formative <b>AL DI FUOR</b>     | zione contir<br>I DEL CATA    | ua professionale per i<br>ALOGO NAZIONALE             | dottori agronomi e<br>della formazione           | Max 2 CPF<br>nel trienno <b>(*)</b> |
| <b>(*)</b> In deroga<br>fuori del catal<br>partecipazion                                                                                                    | all'art 13 comma 2 de<br>logo nazionale della f<br>ie. ( <u>leggi la delibera r</u> | el Regolamento 3/.<br>formazione profess<br>nº 401/2016 del 14 | 2013 possono essere riconsciuti c<br>ionale continua subordinatamente<br>Iuglio 2016 ). | all'Ordine, li<br>alla presen | mitatamente al triennio<br>tazione all'Ordine di rela | 2014 2016, fino a 9 C<br>ativa attestazione e ce | FP ottenuti al di<br>rtificato di   |
| - Attività form                                                                                                    | ative DI TIPO PER                                                                   | SONALE                                                         |                                                                                         |                               |                                                       |                                                  |                                     |
| O dottori f                                                                                                    | <u>ai sensi dell'art.3 co</u><br>orestali il riconoscin                             | mma 3 del Regola<br>nento delle seguer                         | mento CONAF n. 3/2013 - Formazi<br>nti attività formative <b>DI TIPO PE</b>             | one continu<br>RSONALE.       | a professionale per i do                              | ottori agronomi e                                | Vedi TA                             |
| - Attività form                                                                                                    | ative APPARTENE                                                                     | NTI AL CATALO                                                  | GO NAZIONALE della formazi                                                              | one perma                     | nente CONAF:                                          |                                                  |                                     |
| - il riconoscimento delle seguenti attività formative ALL'INTERNO DEL CATALOGO NAZIONALE della formazione permanente continua. Organizzate quindi da Ordini Territoriali, Federazioni Regionali, dal Consiglio Nazionale o da Agenzie Formative riconosciute - da CONAF.                                                           |                                                                                     |                                                                |                                                                                         |                               |                                                       |                                                  |                                     |

Bisogna scegliere tra attività formative EXTRA CATALOGO NAZIONALE o attività formative DI TIPO PERSONALE. Le attività di tipo personale comprendono per esempio corsi universitari, partecipazioni a

commissioni, relazioni, articoli scientifici e altro).

Compilare tutti i dati richiesti (per i crediti professionali richiesti il rapporto è di 1 CFP ogni 8 ore)

Al termine, confermate l'invio dei dati all'Ordine e attendere che quest'ultimo validi o meno la richiesta. <u>I CFP saranno immediatamente disponibili all'atto della validazione da parte dell'Ordine ovvero della Commissione Valutazione Crediti Formativi.</u>

### ad 5. Domanda Esonero Attività Formative

Per procedere seguite le frecce come da esempio:

| CONSIGLIO<br>CORDINE NAZIONALE<br>DOTTORI AGRONOMI<br>DOTTORI FORESTALI<br>istero della Giustizia |                       | <b>TIVC</b><br>Foresta |                                               | Login effettuato<br>Benvenuto<br>ttore Forestale<br>Esci |                      |                |
|---------------------------------------------------------------------------------------------------|-----------------------|------------------------|-----------------------------------------------|----------------------------------------------------------|----------------------|----------------|
| Dati Anagrafici                                                                                   | Servizi agli Iscritti | Assicurazioni          | Formazione Professionale                      | ica Password                                             |                      |                |
| Damanda Diaa                                                                                      |                       | a a a de lla Attic     | Riepilogo Crediti Formativi                   |                                                          |                      |                |
| Domanda Rico                                                                                      | noscimento Eso        | nero dalle Attiv       | Iscrizio <del>ne</del> Eventi                 |                                                          |                      |                |
|                                                                                                   |                       |                        | Eventi enotati                                |                                                          | Nuova richie         | esta di        |
|                                                                                                   |                       |                        | Domar Riconoscimento Attività Formative       | tarna r ormaaro.                                         | Esonero Attività     | formativa      |
|                                                                                                   |                       |                        | Domanda Riconoscimento Esonero Att. Formative |                                                          |                      |                |
| Ν.                                                                                                |                       | Tipologia Rich         | Catalogo Nazionale Eventi Formativi           | (da-a) Periodo (me                                       | esi) Stato Richiesta | Vis. Richiesta |

apparirà questa schermata:

| Dati Anagrafici                                                 | Servizi agli Isoritti                                  | Assicurazioni                           | Formazione Professionale 🔻                        | Contatti        | Modifica Password       |                                 |  |  |
|-----------------------------------------------------------------|--------------------------------------------------------|-----------------------------------------|---------------------------------------------------|-----------------|-------------------------|---------------------------------|--|--|
|                                                                 |                                                        |                                         |                                                   |                 |                         |                                 |  |  |
| Stato della I                                                   | Stato della Richiesta: Non completa                    |                                         |                                                   |                 |                         |                                 |  |  |
| Valorizzare tutti                                               | i dati richiesti in pag                                | ina e cliccare il ta                    | sto " salva ".                                    |                 |                         |                                 |  |  |
| Quando si sara s                                                | sicuri dei dati inseriti                               | procedere all'invi                      | o spuntando il flag "Conferma i da                | ati inseriti ne | lla domanda e inviali : | all'Ordine Territoriale per la  |  |  |
| valutazione one                                                 | e compania a londo                                     | pagina.                                 |                                                   |                 |                         |                                 |  |  |
| Domanda rico<br>Richiesta )                                     | onoscimento es                                         | onero <mark>dallo s</mark>              | volgimento delle attività                         | formative       | e. (Nuova               | < < Torna alla lista            |  |  |
|                                                                 |                                                        |                                         | DATI RICHIEDENTE                                  | Ξ               |                         |                                 |  |  |
| Cognome e Nome                                                  | E                                                      |                                         |                                                   |                 |                         |                                 |  |  |
| Codice Fiscale:                                                 |                                                        |                                         |                                                   |                 |                         |                                 |  |  |
| Ordine Territoriale                                             | E                                                      |                                         |                                                   |                 |                         |                                 |  |  |
| Residenza:                                                      |                                                        |                                         |                                                   |                 |                         |                                 |  |  |
|                                                                 |                                                        |                                         |                                                   |                 |                         |                                 |  |  |
|                                                                 |                                                        |                                         | CHIEDE                                            |                 |                         |                                 |  |  |
| L'ESONER agronomi e                                             | o TEMPORANEO a<br>dottori forestali PE                 | i sensi dell'art. 1<br>R I SEGUENTI M   | 5 comma 1 del Regolamento CO<br>IOTIVI:           | NAF n. 3/20     | 13 - Formazione contir  | nua professionale per i dottori |  |  |
| O Mate                                                          | ernita'                                                |                                         |                                                   |                 |                         |                                 |  |  |
| 🔵 Mala                                                          | attia o infortunio per                                 | almeno sei mesi                         |                                                   |                 |                         |                                 |  |  |
| 🔵 Serv                                                          | vizio volontario mili                                  | tare o civile per a                     | Imeno sei mesi                                    |                 |                         |                                 |  |  |
| Asse                                                            | enza dall'italia per a                                 | lmeno sei mesi                          |                                                   |                 |                         |                                 |  |  |
| O Altre                                                         | e motivazioni oppori<br>Igimento dell'attivita         | une documentate<br>' professionale)     | (derivante da accertate cause o                   | li forza mag    | giore o da situazioni i | ncompatibili con lo             |  |  |
| Gli i                                                           | scritti in regola con<br>rente all'art. 5. comr        | gli obblighi di fre<br>na 6 del Regolam | quenza ai corsi di laurea e ai do<br>ento 3/2013) | ttorati di ric  | erca (limitatamente all | 'obbligo formativo non          |  |  |
| L'ESONER                                                        | <b>O TOTALE</b> ai sensi                               | i dell'art. 15 comm                     | na 2 del Regolamento CONAF n.                     | 3/2013 - Foi    | mazione continua pro    | fessionale per i dottori        |  |  |
| agronomi e                                                      | dottori forestali PE                                   | R I SEGUENTI M                          | IOTIVI:                                           |                 |                         | •                               |  |  |
| O Eser                                                          | rcizio dell'attivita' pi                               | ofessionale nell'                       | esclusivo interesse dello Stato o                 | o della pubb    | lica amministrazione    |                                 |  |  |
| O Non                                                           | O Non esercito la professione, neanche occasionalmente |                                         |                                                   |                 |                         |                                 |  |  |
| Per il periodo                                                  | Per il periodo                                         |                                         |                                                   |                 |                         |                                 |  |  |
| DAL: nel formato gg/mm/aaaa (es.: 07/05/2012)                   |                                                        |                                         |                                                   |                 |                         |                                 |  |  |
| Periodo ( <i>in mesi</i> ) Indicare II numero del mesi (es.: 7) |                                                        |                                         |                                                   |                 |                         |                                 |  |  |
| Note del<br>richiedente:                                        |                                                        |                                         |                                                   |                 |                         |                                 |  |  |
|                                                                 |                                                        |                                         | Salva la richiesta                                |                 |                         |                                 |  |  |

Dovranno essere compilati tutti i campi tranne quello delle "Note del richiedente" che resta facoltativo. Al termine, cliccate su "Salva la richiesta". Quando si sarà sicuri dei dati inseriti in pagina procedere all'invio spuntando il flag "Conferma i dati

inseriti nella domanda e inviali al Collegio Territoriale per la valutazione".